## 参加登録・視聴方法のご案内

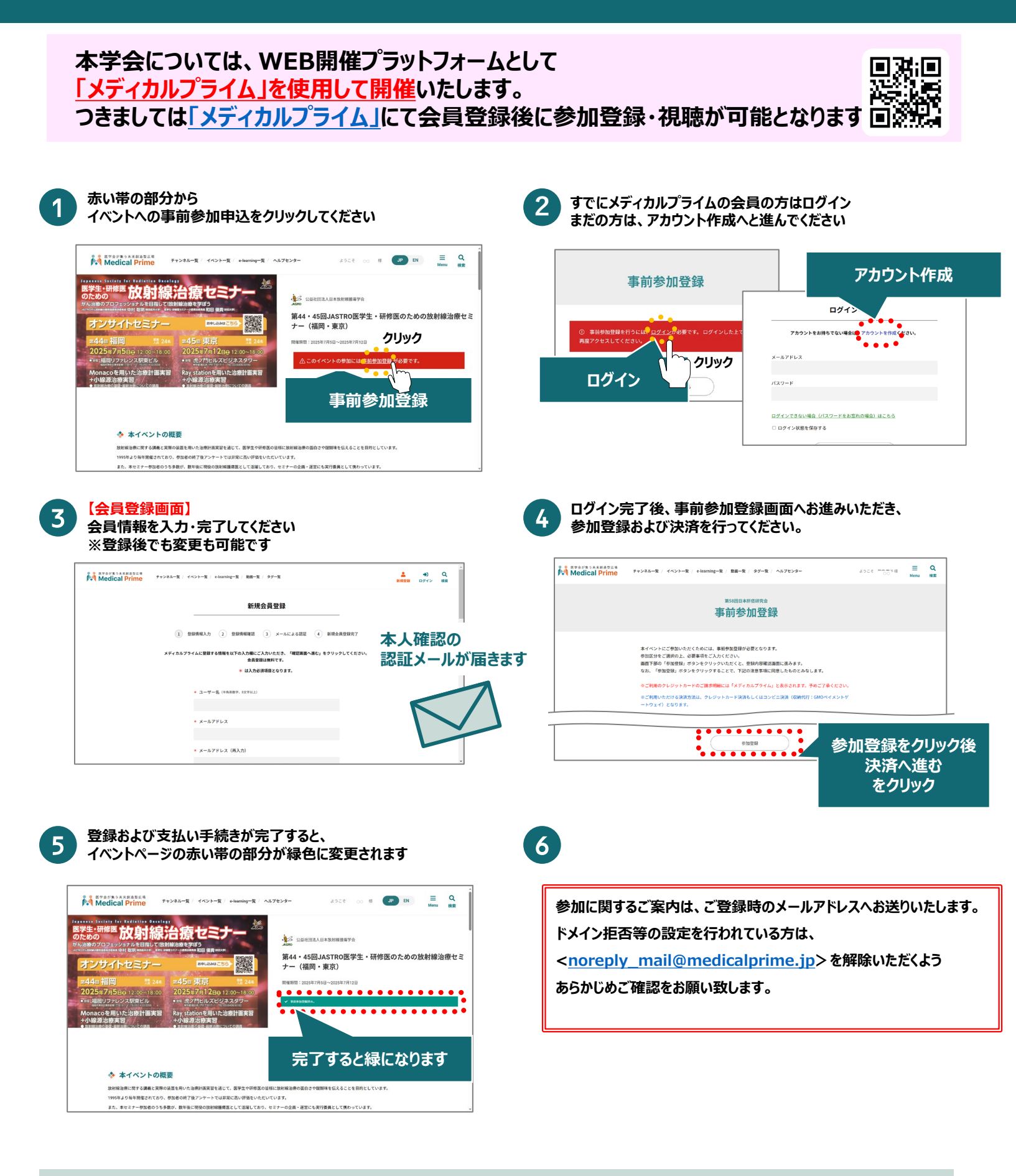

推奨ブラウザ ※最新版に更新をお願いします Windows環境の場合 ・Google Chrome(最新版) ・Mozilla Firefox(最新版) ・Internet Explorer 11.X ・Microsoft Edge(最新版) **Mac環境の場合** ・Safari(最新版) ・Google Chrome(最新版) ・Mozilla Firefox(最新版)

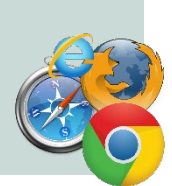